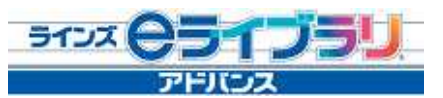

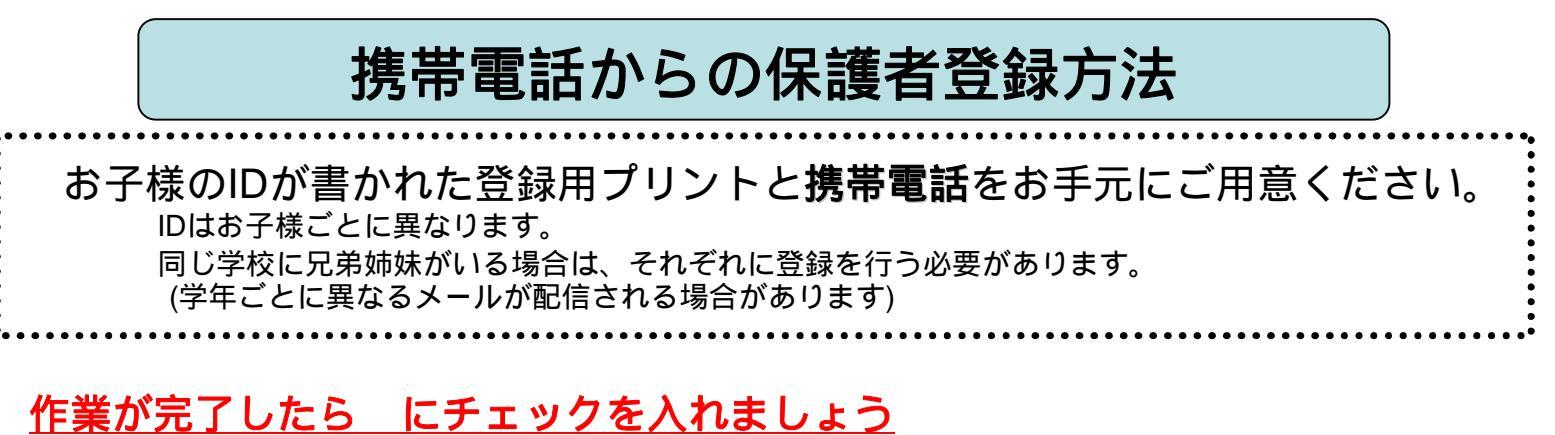

- 1:登録用空メールの作成・送信 登録するメールアドレスの携帯電話より空メールを 送信します。
  - QRコードを使うと簡単に空メールを作成できます。 (携帯電話の「バーコードリーダー」機能を起動し、カメラで コードを撮影してください。)

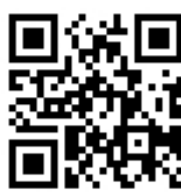

\* 直接メールを送付する場合 <u>entry@kodomo.ne.jp</u>宛の空メールを作成

\*携帯電話の機種(iPhoneなど)によっては 空メールを送信できません。その場合は、 件名あるいは本文に何か文字を入力してから メール送信してください。

2:メールの受信・メール記載のURLにアクセス

携帯電話にメールが届きます。【図2】 届いたメールに記載されているURLにアクセスしてください。 10分経ってもメールが届かない場合は、迷惑メール設定を 変更する必要があります。迷惑メール設定の「ドメイン指定受信」の アドレス一覧に【kodomo.ne.jp】を追加して下さい。

<迷惑メール設定の変更方法>

ドコモ:iモード iメニュー お客様サポート 各種設定 メール設定 2.迷惑メール対策設定 詳細設定/解除 パスワード入力 受信/拒否設定 「設定」にチェックを入れて「次へ」 ステップ4「受信設定」 「個別に受信したいドメインまたはアドレス」欄に 【kodomo.ne.jp】を入力 登録 au・ソフトバンク:操作は機種によって異なります。 携帯電話各社にお問い合わせください。

# 3:学校コード・お子様のID・パスワードの入力

学校から配布された学校コードを入力し【次へ】を押します [図3] 学校名を確認し、お子様のIDとパスワードを入力し 【次へ】を押します。【図4】

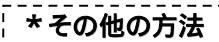

携帯電話用保護者登録ページ【図1】 https://www.kodomo.ne.jp/mb/k\_ent.php より、[メール作成]を選択すると、空メー ルを作成できます。

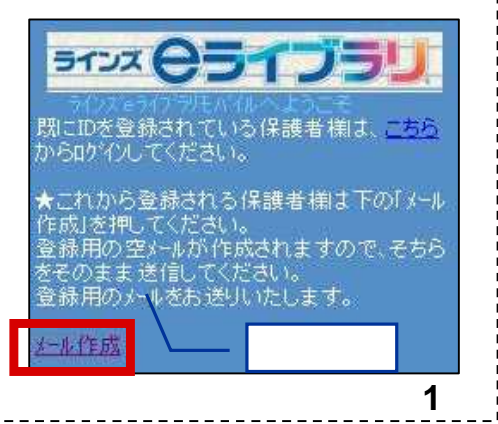

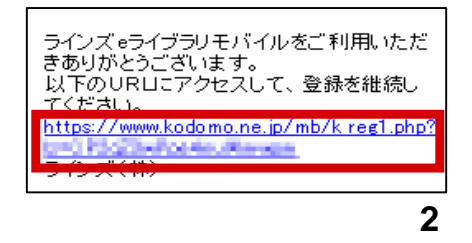

![](_page_0_Figure_18.jpeg)

![](_page_0_Figure_19.jpeg)

## 4:保護者氏名の入力・受信方法の選択

保護者の氏名入力画面になります。 学校名、お子様の氏名を確認し、正しければ保護者氏名を 入力し【次へ】を押します。【図5】

お子様のプライバシーに配慮し、実名以外の表示名で登録・運営する ことが可能となっているため、【お子様の氏名】が【ニックネーム】等、 実際の氏名と異なる場合があります。

携帯の機種によっては、お子様の氏名が文字化けすることがあります。 (旧字体などが【?】と表示されます)

受信する連絡メールの種類を選択する画面になります。 登録した保護者氏名を確認し、受信方法が 【<u>全ての連絡メールを受ける</u>】に設定されていることを確認し 【次へ】を押します。【図6】

5: 登録内容の確認・登録完了メールの受信 登録情報の確認画面になりますので、内容を確認し 【登録】を押します。【図7】 登録したメールアドレスに登録完了のメールが届きます。【図8】

## 6:保護者用ログインID・パスワードの発行・確認

lines@kodomo.ne.jpから届いた登録完了メールに、 保護者のログインIDとパスワードが記載されていますので、 忘れないようにメモしておきましょう。【図9】

#### パスワードを分かりやすいものに変更する方法

受信したメールのURLにアクセスし、 自動発行された保護者IDとパスワードを入力しログイン。 一番下にある【基本情報設定】を押し 【パスワード変更】を押します。 【現在のパスワード】と【新しいパスワード】を入力し 【決定】を押します。(英数字4文字以上)

### 保護者用ID・パスワードを忘れた場合

新規ご登録方法の「1」~「3」を行います。 保護者IDとパスワードの再送信が必要か聞いてくるので【はい】を押します。 登録されているメールアドレスに保護者IDとパスワードを記載したメールが 再送信されるので受信後確認して下さい。 メールアドレスの変更をした場合は、再送信することができません。 学校側で保護者登録を削除する必要がありますので、学校にご連絡ください。

メールアドレスを変更した場合

追加用空メールを作成し、送信します。 右記のQRコードを使うと簡単に空メールを作成できます。 (携帯電話の「バーコードリーダー」機能を起動し、カメラでコードを 撮影してください。)

\*直接メールを送付する場合:<u>addmail@kodomo.ne.jp</u>宛の空メールを作成します メールが送られてくるのでメールを受信。メール記載のURLにアクセス 学校コード・保護者用ID・パスワードを入力し【次へ】を押します。 変更あるいは追加するメールアドレスを選択し【登録】を押します。

![](_page_1_Figure_15.jpeg)

![](_page_1_Figure_16.jpeg)

![](_page_1_Figure_17.jpeg)

#### 入力いただいたメールアドレス

に登録完了のメールを送付しました。 メールに記載されているID・パスワードを使用し て、ログインしてください。

6)ラインズ

### 【図8】

![](_page_1_Figure_22.jpeg)